| PO3 Tracking PTZ IP Camera Краткое руководство по началу работы                                                                                                    |                                                                                                    |                                                                  |                                                       |                                                                           |  |  |
|----------------------------------------------------------------------------------------------------|----------------------------------------------------------------------------------------------------|------------------------------------------------------------------|-------------------------------------------------------|---------------------------------------------------------------------------|--|--|
| Час                                                                                                    | ть 1 【Краткое руководс                                                                                                    | ство пользователя моби                                           | ъного приложения P6sLit                               | te 】                                                                      |  |  |
| <ol> <li>мобильный телефон прилож<br/>Сканирование кода qR выше, ч</li> <li>выберите соответствующие в<br/>приложение и руководство, кон<br/>обеспечение для ПК, В настоящ<br/>программного обеспечения опе<br/>2), скачать приложение и устано</li> </ol> | кение (P6sLite) установки и вход<br>тобы перейти к странице загруз<br>зарианты загрузки для загрузки<br>чечно, вы также можете скачать и<br>ее время поддерживаются толы<br>грационной системы Windows.<br>овить его следующим образом: | ца:<br>зки<br>телефонаМобильное<br>программное<br>ко загрузки    | VUCHENG                                               | ra software and manual download  t c c f f f f f f f f f f f f f f f f    |  |  |
| ®ы чы ты те ө <b>व ⊶∎</b> ● № 8 «≊толзэ<br>Войти в систему                                                                                                    | <sup>Ще и</sup> щ <sup>и</sup> и ∞ й ще ще № В ≵ Ф200939<br>< Зарегистрироваться                                                                                                    | <sup>Ва</sup> т *⊿1 % Ф Ва в в 22 (05.39<br>< Зарегистрироваться | ал. Саналания<br>С Зарегистрироваться                 | জি শরা রে তেওঁজেনে কারি গায়ে তেওঁল<br>К Регистрация по электронной почте |  |  |
| Russia +7 >                                                                                                    | <b>0</b> 0 0 0                                                                                                    | <b>•</b> —••                                                     | <b>000</b>                                            | • <u>•</u> •••••                                                          |  |  |
| 8 Введите телефон или адрес электронной то                                                                                                    | Пожалуйста, выберите зону обслуживания                                                                                                    | Пожалуйста, выберите страну                                      | Введите номер телефона или адрес электронной<br>почты | Завершить регистрацию                                                     |  |  |
| 🗄 Введите ваш пароль 🎯                                                                                                    | 中国服务区                                                                                                    | города не может быть изменен.<br>China (+86)                     | quan. qi@zviewtech. cn                                | ☐ quan.qi@zviewtech.cn                                                    |  |  |
| забыть пароль?                                                                                                    | Международный 🥏                                                                                                    | India (+91)                                                      | 4                                                     | 🕑 2274 Получить                                                           |  |  |
| Войти в систему                                                                                                    | 2                                                                                                    | Indonesia (+62)                                                  |                                                       | <u>a</u>                                                                  |  |  |
| Регистрация нового пользователя                                                                                                    |                                                                                                    | Korea (+82)                                                      |                                                       |                                                                           |  |  |
|                                                                                                    |                                                                                                    | Russia (+7)                                                      |                                                       | 5                                                                         |  |  |
|                                                                                                    |                                                                                                    | Taiwan (+886)                                                    |                                                       |                                                                           |  |  |
|                                                                                                    |                                                                                                    | Thailand (+66)                                                   |                                                       |                                                                           |  |  |
| Войдите со сторонней учетной записью                                                                                                    | Следующий                                                                                                    | Turkey (100)                                                     | Следующий                                             | Зарегистрироваться                                                        |  |  |
| U                                                                                                    |                                                                                                    | Следующии                                                        |                                                       |                                                                           |  |  |

3),В приложении P6SLite необходимо зарегистрировать учетную запись для входа в систему и управления камерой. Завершите регистрацию учетной записи, как показано на рисунке выше. На пятом шаге войдите в свою электронную почту, чтобы получить проверочный код.

2, Добавить устройство 1. Конфигурация точки доступа: чтобы добавить камеру в этом режиме, вам нужно только подключить адаптер питания, не подключайте кабель Ethernet. Если вы не можете найти точку доступа, пожалуйста, перезагрузите камеру (кнопка сброса находится на кабеле с косичкой камеры) (для беспроводной камеры WIFI)

| 80 * * 운영 <mark>등 모르</mark> (4) 왕 182) 09.41 | 🔤 trail trail 文化 🧰 💶 🕢 ④ 🕅 🕸 💷 09:42                      | 88 * 세 * 세 옷은 <mark>일 111 *</mark> @ 11 ★ 1220 09:42                                                                     | <mark>응</mark> "네 "네 국 ④ <mark>문 및 ●</mark> ④ 원 \$ (22) 09:42                | 888 박네 박세 중 ④ <mark>8 81 1</mark> ④ 원 ★ 822 09.42                                                             |
|----------------------------------------------|-----------------------------------------------------------|----------------------------------------------------------------------------------------------------|------------------------------------------------------------------------------|----------------------------------------------------------------------------------------------------|
| Войти в систему 🛞                            | О Устройство 🛚 🛚 🕂                                        | < Добавить устройство                                                                                                    | Добавить устройство Wi-Fi                                                    | С Добавить устройство Wi-Fi                                                                                   |
| Russia +7 >                                  | С QR код                                                  | Подключение устройства по сценарию<br>беспроводной сети                                                                  | 01 Пожалуйста, подтвердите, что устройство включено                          | Если вы слышите голосовую подсказку<br>устройства, выберите соответствующий<br>метод настройки сети и нажмите |
| ୍ର quan. qi@zviewtech. cn ज                  |                                                           | Добавить устройство Wi-Fi 8                                                                                              | Держите роутеры, мобильные телефоны и устройства как                         | «Продолжить».                                                                                                 |
| A                                            | 1 July                                                    | Пожалуйста, выберите подходящий<br>метод распределения по сети<br>в соответствии с голосовыми<br>подсказками устройства. | 02                                                                           | Пожалуйста, используйте<br>сеть распространения кода<br>сканирования для подключения к                        |
| 225NTh D2000h2 6                             |                                                           |                                                                                                    | Пожалуйста,<br>перезагрузите устройство<br>Нажмите и удерживайте             | Пожалуйста, используйте точку<br>доступа AP hotspot                                                           |
|                                              |                                                           | Подключение оборудования к проводной<br>сети                                                                             | кнопку сброса в течение 5<br>секунд, чтобы перезагрузить<br>устройство.      | 10                                                                                                    |
| Войти в систему                              | Вы еще не добавили устройство                             | Отсканируйте код, чтобы добавить                                                                                         |                                                                              |                                                                                                    |
| Регистрация нового пользователя              | Добальте свое устройство быстро<br>Добавить<br>устройство | (B)                                                                                                    | Выполните операцию, чтобы проверить,<br>Голосовая подсказка сброшена успешно |                                                                                                    |
|                                              |                                                           | Найдите QR-код устройства и поместите<br>его в коробку для сканирования.                                                 | 9                                                                            |                                                                                                    |
| Войдите со сторонней учетной записью         |                                                           | Добавить вручную<br>Введите DID устройства или найдите DID<br>в локальной сети, чтобы добавить                           | Сброс успешно, следующий шаг                                                 | Не слышал подсказки языка?                                                                                    |
|                                              |                                                           |                                                                                                    |                                                                              |                                                                                                    |

1), перейдите на главную страницу приложения и нажмите +, чтобы добавить камеру. Выберите «Добавить устройство». Подключиться, как показано на рисунке 10. На одиннадцатом шаге вам нужно ввести пароль вашего роутера. При переходе к тринадцатому шагу выберите имя точки доступа, начинающееся с ZWAP, и введите пароль: 01234567. Подключите камеру (если вы не можете ее найти, обновите или перезагрузите камеру снова (есть кнопка сброса на гибком кабеле) камеры, нажмите и удерживайте камеру в течение 10 секунд для сброса). Затем нажмите «Подключить». Если появится запрос 15, нажмите «ПОДКЛЮЧИТЬ» напрямую.

| 888 배네 비네 옷은 <mark>일 했고</mark> 《 원 차 1823 09.42                         | 해: "세 "세 옷 @ 오이 것 IID 09:42 편: "세 "세 옷 @ @ @ @ 있 것 IDD 09:55<br>명: "세 "세 옷 @ @ @ 집 것 IDD 09:55                                                                                           |                                        | 99:55 <sup>008 a</sup> .d <sup>a</sup> .d <b>? ● ● ⊕ </b> ● (1) ≯ 100 09:55 | <sup>00</sup> ".d ".d 중 @ ● ● <mark>2</mark> ● [] 3 <b>1</b> () 03. |  |
|-------------------------------------------------------------------------|----------------------------------------------------------------------------------------------------|----------------------------------------|-----------------------------------------------------------------------------|---------------------------------------------------------------------|--|
| Койдите в сеть Wi-Fi                                                    | < Точка доступа подключения устройства                                                                                                    | $\leftarrow$ wlan                      | ← ZWAP_IOTBCC-741055-FNWBD                                                  | $\leftarrow$ wlan                                                   |  |
| Выберите сеть Wi-Fi 2,4 ГГц                                             | Точка доступа подключения устройства<br>Из-за ограничений системных разрешений                                                                                                    | WLAN<br>Посмотреть справку             | 01234567 💩                                                                  | WLAN Посмотреть справку                                             |  |
| 2.4GHz WiFi SGHz WiFi                                                   | список точек доступа нельзя получить напрямую,<br>перейдите в интерфейс настроек телефона, чтобы<br>сначаля получить точку доступа устройства.                                           | Акселерация сети ВЫКЛ                  | > Дополнительно                                                             | Акселерация сети ВЫКЛ >                                             |  |
|                                                                         |                                                                                                    | Другие настройки                       | >                                                                           | Другие настройки >                                                  |  |
| r yucvision                                                             |                                                                                                    | ОРРО R9s<br>Защищено                   | ີ 14                                                                        | доступные сети                                                      |  |
| Примечание: имя WiFi поддерживает только английские<br>символы и цифры. | Kistup<br>Wi-Pi                                                                                                    | Хіаоті_505-2 .<br>Защищено             | a                                                                           | ZWAP_IOTBCC-741055-FNWBD                                            |  |
| 11                                                                      | AVOT0001-ZVIEW<br>ZWAP. NGLSPE-363424-DJVFT                                                                                                    | Xiaomi_505-2_5G .                      | 3                                                                           | yucvision<br>Сохранено, защищено (доступна)                         |  |
|                                                                         | ZWAP_NGLSPN-091989-CLDVD                                                                                                    | Zhonghongda10M 13<br>Защищено          | a                                                                           | 123456789<br>Защищено                                               |  |
|                                                                         | Устройство включит точку доступа с полем<br>«ZWAP_», нажмите кнопку ниже, чтобы перейти к<br>интерфейсу настройки для подключения к точке<br>доступа (начальный пароль для точки доступа | ZWAP_IOTBCC-741055-FNWBD ,<br>Защищено | a                                                                           | <b>В405</b><br>Защищено                                             |  |
|                                                                         | устройства: 01234567)                                                                                                    | <b>123456789</b><br>Защищено           | â                                                                           | В405-2<br>Защищено                                                  |  |
|                                                                         | 12                                                                                                    | <b>B402</b> .<br>Защищено              | <b>3</b>                                                                    | Bonchip_com_5G                                                      |  |
| Следующий                                                               | Оточка доступа устройства не подключена<br>Зайдите в интерфейс настроек телефона                                                                                                    | Bonchip_com_5G а                       | 74                                                                          | У этой сети WLAN нет доступа в 15<br>Интернет. Подключиться?        |  |
| Не поддерживает 5G и корпоративный Wi-Fi <b>понять больше</b>           | После подключения точки доступа устройства, если<br>система предложит, что текущая WLAN недоступна для<br>ростипа Митерии, что текущая WLAN недоступна для                               | ChinaNet-A5u9                          | отмена подключить                                                           | ОТМЕНА ПОДКЛЮЧИТЬ                                                   |  |

2), камера автоматически настраивает WIFI. Дождавшись завершения шестнадцатого шага, на семнадцатом шаге вы можете дать камере имя. Затем нажмите «Подтвердить». Для выполнения вышеуказанных шагов операция по настройке камеры для подключения к WIFIроутеру через точку доступа завершена. Вы можете начать пользоваться камерой прямо сейчас

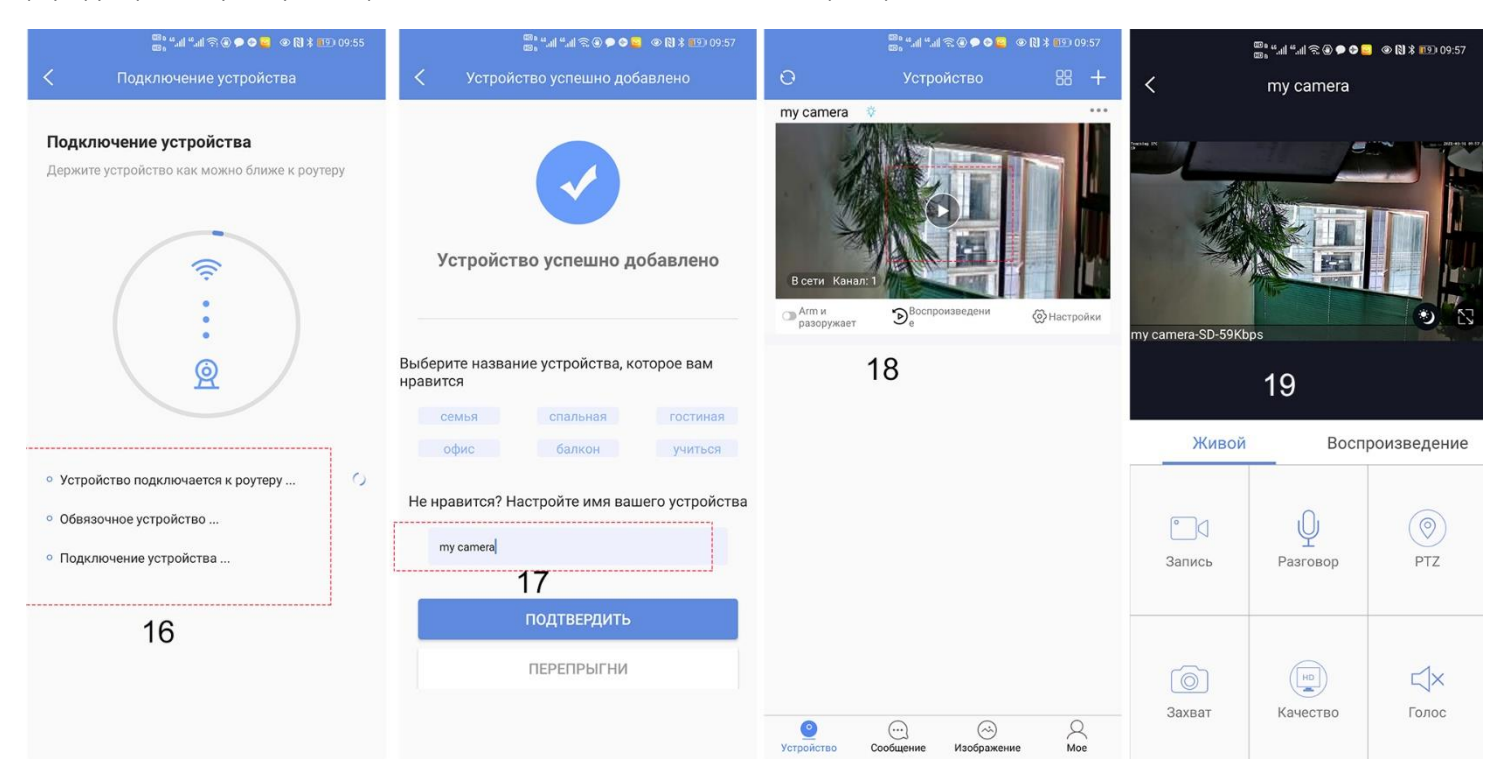

#### 2, добавлен код КР(Камера была подключена к маршрутизатору)

- Открытаястраница АРР Главная, нажмитезначок в правом верхнем углу, выберите код КР (вы также можете нажать на развертки), как показано в,Рисунок 2-8. Двухмерное распознавание кода войдет в интерфейс Add Device, как показано на рисунке 21.
- Добавить успешный АРР вернется к интерфейсу домашней страницы устройства, нажмите на список домашних страниц, чтобы показать подключенное устройство. Введите интерфейс предварительного просмотра камеры, как показано на рисунке 23.

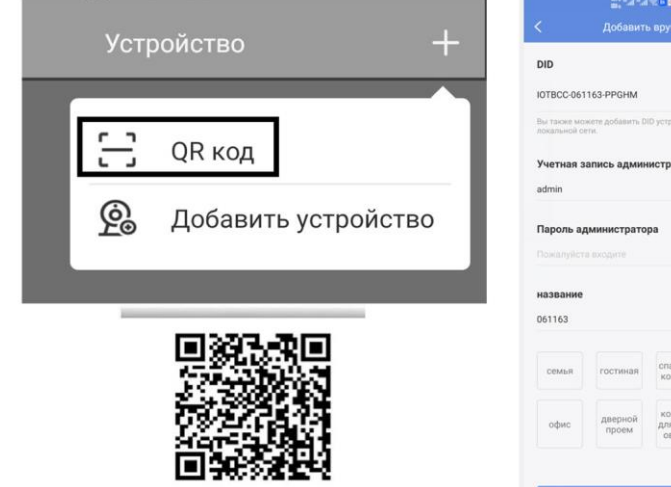

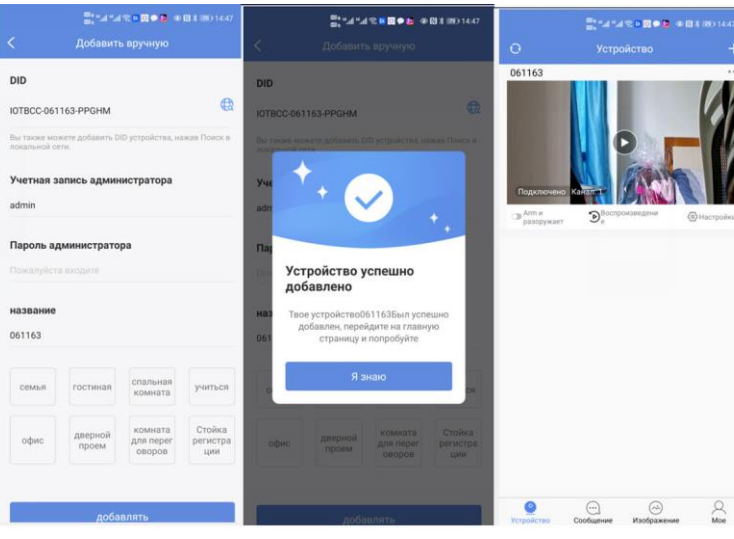

#### 5. Добавить LAN-устройство (камера была подключена к широкой сети области)

Камера должна быть подключена к 12V питания и сетевого кабеля (Примечание: Камера включила функцию DHCP по умолчанию. Пожалуйста, убедитесь, что ваша сеть является нормальной, и устройство, которое будет добавлено приложением, должно быть в той же сетевой среде. Если он не может быть добавлен, пожалуйста, проверьте Ваша сеть не являетсяпроблемой качества продукта)

- 1), Открыть страницу АРР Главная, нажмите на кнопку "Я" в правом верхнем углу, и выберите Добавить устройство, как показано на рисунке24.
- 2), Нажмите, чтобы найти устройство, как показано на рисунке 26. Tthe пароль пуст. нажмите кнопку "Добавить"

| аланан жы <b>й е а</b> е в ханжын за<br>Устройство + | ≣алитика∎∙я ишаны чаз<br>< Добаенть устройство                                                                                             | ∰а на та в <b>В € 2</b> № 183 ево 1456<br>К Добавить вручную                                                                                                    | ∰, за за е о о о о о о о о о о о о о о о о о о                             | отория и полекти и полекти и полекти и полекти полекти полекти полекти полекти полекти полекти полекти полекти<br>Колонити полекти полекти полекти полекти полекти полекти полекти полекти полекти полекти полекти полекти полект<br>Полекти полекти полекти полекти полекти полекти полекти полекти полекти полекти полекти полекти полекти полекти | Влачита в вое № В ± № 1456 Казани в вручную                        |  |  |
|------------------------------------------------------|----------------------------------------------------------------------------------------------------|----------------------------------------------------------------------------------------------------|----------------------------------------------------------------------------|----------------------------------------------------------------------------------------------------|--------------------------------------------------------------------|--|--|
| С. ОК код<br>Добавить устройство                     | Подключение оборудования к проводной<br>сети<br>Отсканируйте код. чтобы добавить                                                           | DID 22<br>Bu increase increasing a comparison of the comparison of the comparison of th | Устройство найдено<br>DID: IOTECC-061163-PPGHM<br>модель: P03255(2).UV4720 | DID<br>IOTBCC-661163 PPCHM                                                                                                    | DID INTECC 051163 PPGHM                                            |  |  |
|                                                      | (III), >                                                                                                    | Учетная запись администратора<br>admin                                                                                                    |                                                                            | Учетная запись администратора<br>admin                                                                                                    | Yve + +                                                            |  |  |
|                                                      | Найдите QR-код устройства и поместите<br>его в хоробку для сканирования.                                                                   | Пароль администратора<br>Поякануйста покорите                                                                                                    |                                                                            | Пароль администратора<br>Поркалуйста плодите                                                                                                    | Па<br>Устройство успешно<br>добавлено                              |  |  |
|                                                      | Добавить вручную<br>Введите DID устройства или найдите DID<br>в лоссальной сети, чтобы добавить                                            | название<br>Поикалуйста; выберите или изменосте имя вашего уст                                                                                                    |                                                                            | название<br>061163                                                                                                    | наз<br>добавлен, перейдите на главную<br>063 страницу и попробуйте |  |  |
| Под                                                  | Подключение устройства по сценарию<br>беспроводной сети                                                                                    | семья гостиная комната учиться                                                                                                    |                                                                            | самыя гостяная спальная учиться                                                                                                    | я энаю                                                             |  |  |
|                                                      | Добавить устройство WI-FI Поналуйств, выборите подходящий метод распрадоровани по сели а есопностивние страсовании подохазнами устройство. | офис дверной комината Стойка<br>для перег<br>провы саворов регистра<br>цим                                                                                                    | <b>4</b><br>Поиск(105)                                                     | офис дерной домната отойка для перег отойка оворов регистра ции                                                                                                    | офис дверной изанията для перег<br>протим аворов регистра<br>ции   |  |  |
|                                                      |                                                                                                    | добавлять                                                                                                    |                                                                            | "gobasaat,                                                                                                    | добавлять                                                          |  |  |

#### 6, вручную добавить Открытая

страница АРР Главная, нажмите на значок в правом верхнем углу и выберите "Добавить вручную", как показано на рисунке 31.As показано на рисунке 32, имя может быть введено в соответствии с вашими потребностями; DID номер можно найти на планера или внешний пакет. Обратите внимание на случай при входе в UID. Имя пользователя и пароль по умолчанию в первый раз.

| в, *.н *.4 ≪ в छ ● в ● Ю ¥ во) 1455<br>Устройство + | ≣: "                                                                                                    | ы<br>с Добавить вручную                                                   | ©а *а *а * В Ф № ФВ Х № 1456<br><Добавить вручную                           |
|-----------------------------------------------------|----------------------------------------------------------------------------------------------------|---------------------------------------------------------------------------|-----------------------------------------------------------------------------|
| — QR код                                            | Подключение оборудования к проводно<br>сети                                                                                                    | pid 2                                                                     | DID<br>ЮТВСС-061163-РРОНМ                                                   |
| <u>Fo</u> доодвить устроиство                       | Отсканируйте код, чтобы добавить                                                                                                    | Вы также можете добавить DID устройства, нажав Поиск в<br>покальной сети. | Вы также можете добанить DID устройства, нажав Поиси в<br>операнной лите    |
|                                                     | (H) >                                                                                                    | Учетная запись администратора<br>admin                                    | yye                                                                         |
|                                                     | Найдите QR-код устройства и поместите<br>его в коробку для сканирования.                                                                              | Пароль администратора<br>Пожалуйста входите                               | Пат<br>Устройство успешно                                                   |
|                                                     | Добавить вручную<br>Введите DID устройства или найдите DID ><br>в локальной сети, чтобы добавить                                                      | название<br><sup>061<u>16</u>3 <b>3</b></sup>                             | наз<br>Казаранено<br>Казаран, перейдите на главную<br>Страницу и попробуйте |
|                                                     | Подключение устройства по сценарию<br>беспроводной сети                                                                                               | семья гостиная комната учиться                                            | Я знаю                                                                      |
|                                                     | Добавить устройство Wi-Fi<br>Пожалуйста, выберите подходящий<br>метод распределения по сети<br>в соответствии с голосовыми<br>подсказками устройства. | офис Дверной для перег<br>проем архитика<br>4                             | офис даврной комчата Стойка<br>проем дав перег<br>оворов ции                |
|                                                     |                                                                                                    | добавлят,                                                                 | добавлять                                                                   |

Завершите работу 33. Нажмите кнопку "Я знаю". Добавлено успешно . АРР вернется на главную страницу устройства. 7. Интерфейс домашней страницы, предварительный просмотр в режиме реального времени и описание функции

1), главная иконка использует, как показано на рисунке

#### 3) Предварительныйинтерфейс

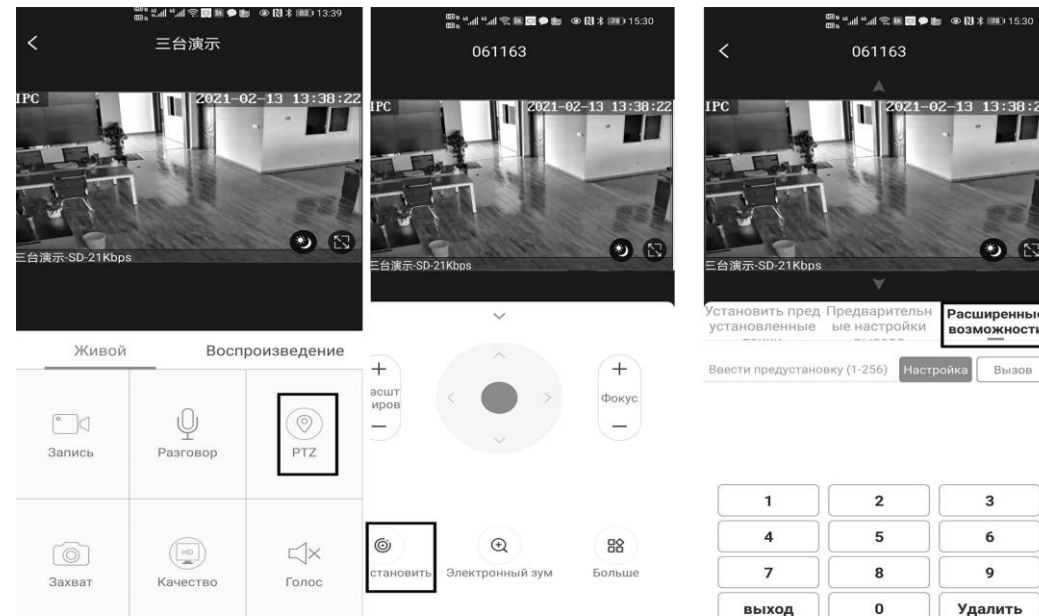

# Часть 2 【 АррБыстрая функция введения кнопки】

## 1, Установить и позвонить предустановленной:

Нажмите кнопку "ППЗ"на интерфейсе APP, перейдите на заданную клавиатуру настройки положения, пожалуйста, выберите "продвинутое предустановленное положение", и арр всплывает кнопку Numeric клавиатуры. Вы можете использовать эту числовую клавиатуру, чтобы установить пресеты, вызвать пресетов и включить некоторые специальные функции. Если нам нужно установить 1-й предустановленный, нам нужно нажать 1 на клавиатуре, а ЗАТЕМ нажмите кнопку "Настройки", чтобы установить первый предустановленный успешно; если вы хотите позвонить 1-й пресет, нажмите 1 на клавиатуре, Затем нажмите кнопку "Звонок", Позвоните 1-й пресет успешно

# Часть 3 【 операцияи описание】

#### Профессиональное объяснение имени;

Настройка=set Вызов=Call

#### 1.Настройки Commnuication : Поумолчанию PELCO-D/115200)

#### 2. Управление скорость купола вверх, вниз и левое правое вращение

Пользователи могут контролировать скорость купола вверх и вниз движения NVR и клиента мягкой посуды и мобильного приложения (P2P) и клавиатуры Joystick движение может контролировать скорость купола действий., когда джойстик повернуть направо, скорость купола также повернуть направо. Таким образом, движение скоростного купола соглашается с движением джойстика.

#### 3, Предустановленные настройки

Поверните камеру в нужное положение, а затем установите эту позицию напредустановленную

(N) (Настройка), N является заданной точкой, 1-255 номер может быть необязательным (Но команда Preset не включает). Su Noнабор предустановленных

#### 4.Вызов предустановленной (необходимо установить соответствующую заданную точку) : «N» КАЛЛЕ

N для заданной точки, 1-255 номер может быть необязательным, камера может перейти к заданной точке после вызова, Увеличить, фокус и диафрагма объектив будет автоматически меняться на заданные параметры , камера предустановленного дисплея на мониторе.

5.Удалить все заданные точки: [100] +[BЫЗОВ] ,Вызов по.100 preset, очистить все предустановленные :[1]+[0]+[0]+[BЫЗОВ] .

#### 6.Автоматическое сканирование (Горизонтальное вращение)

[120]+[ВЫЗОВ], Вызов No.120 ,the lever of 360 /355 degree clockwise automatic scanning

#### Modify speed of Auto scan :

[121]+[ Настройка] +[N]+[ Настройкаt]; (N=1-10; N represents scan speed percentage, default is 8=80%)

If you wanto to change speed of auto scan to 50%; Setting method: [121]+[ Настройка] +[5]+[ Настройка]

#### 7. Программирование инспекционной группы

Перед тем, как начать круиз, вам сначала необходимо установить предустановленное положение на маршруте круиза. Пожалуйста, обратитесь к разделу «З.Предустановленные настройки»

[101]+[ВЫЗОВ] для открытия первого круиза 1-16 для сканирования ; [102]+[ВЫЗОВ] для открытия второго круиза 17-32 для сканирования [103]+[ВЫЗОВ] для открытия третьего круиза 33-48 для сканирования

#### Изменить время пребывания в круизе:

[123] +[Настройка] + [N]+[ Настройка]; (N=3-10; N represents the dwell time at each preset, default is 5 seconds)

Если вы измените время задержки на 10 секунд. Метод установки:[123]+[ Настройка] + [10]+[ Настройка]

Изменение скорости круиза:[115]+[ Настройка] + [N]+[ Настройка]; (N=1-10; N represents Cruising speed percentage, default is 8=80%)

Если изменить скорость круиза на 40%; Метод установки: [115]+[ Настройка] + [4]+[ Настройка]

#### 8, Настройки сканирования левого и правого пределов

Пользователи могут установить левую и правую точку предела в диапазоне вращения, скорость купола может вернуть сканирование в диапазоне настроек

[81]+[ Настройка]: left limit; [82]+[ Настройка]: right limit, [83]+[ВЫЗОВ]: start right and left limit scan

#### Измените скорость сканирования правого и левого лимита:

+[Настройка]+[N] +[Настройка]; (N=1-10; N represents Cruising speed percentage,default is 5=50%)

Если вы измените скорость сканирования лимита на 100%; Метод установки:[141]+[Настройка] + [10]+[Настройка]

#### 9. Настройки действия простоя: Камера выполняет определенную функцию в режиме ожидания

[130]+[Вызов]: Установлено открытое положение холостого хода; [130]+[Настройка]:OFF Idle position set

Настройка положения холостого хода:[131]+[ Настройка]+[N]+[ В ы з о в ],

N = функция предустановки; когда N = 98, камера открывает первый круиз 1-16 для функции сканирования. Метод установки:[131]+[ Настройка]+ [98]+[ВЫЗОВ]

Установите время начала холостого хода: [132]+[ Настройка]+[N]+[ Вызов]; (N=1-30; N represents Idle time, default is 5 minutes)

# 10, Настройка положения «домой/возвращение»: положение, в котором камера возвращается, когда камера находится в режиме ожидания

Установите домашнее положение:Поверните камеру в нужное положение, then [125]+[Настройка], и текущее положение является часовой позиции, и включите эту функцию. Когда камера находится в режиме ожидания, камера автоматически вращается в этом положении.

Метод установки:[125]+[ Настройка]

Удалить домашнюю позицию: [125]+[BЫ3OB] for delete watch position; Setting method:[125]+[BЫ3OB] Установите время домашнего старта: [126]+[ Настройка]+ [N]+[ Настройка] ;(N=1-10 minutes; N represents start time time,default is 5 minutes)

#### 11.Восстановление заводских настроек

[106]+[Вызов]+[64]+[ВЫЗОВ] восстановить ПТЗ скорость купола на заводе настройки; Метод установки:[106]+[Вызов]+[64]+[ВЫЗОВ]

#### 12. Настройки ИК-света

1) Настройки яркости для всей лампы: [122}+ [Настройка] +[ N]+[Настройка]; (N=1-10; default is 8=80%). Метод установки: [122]+[ Настройка]+[N]+[ Настройка]

Настройка порога инфракрасного обнаружения:

[91]+[ Настройка]+[N]+[ Настройка] (N=1-10; N представляет яркость окружающего света, 1-10=0.1Lux-1LUX )

Метод установки: [91]+[ Настройка]+[N]+[ Настройка]; Если вы хотите, чтобы ИК-свет включался при 0,5 люкс, метод настройки: [91]+[ Настройка]+[5]+[ Настройка]

- 3) ИК-режим: Инфракрасный свет контролируется изменениями яркости света; Setting method: [137]+[Вызов]
- 4) ИК-свет, вынужденный в режиме: Инфракрасный свет всегда в, день или ночь, и камера остается в ночном режиме.
  - Setting method: [138]+[Вызов]

IR light Forced to close. The infrared light is always off during the day or night, and the camera is in day mode. Setting method: [139]+[Bызов]

# 13, Отслеживание запуска/остановки (остановка по умолчанию)

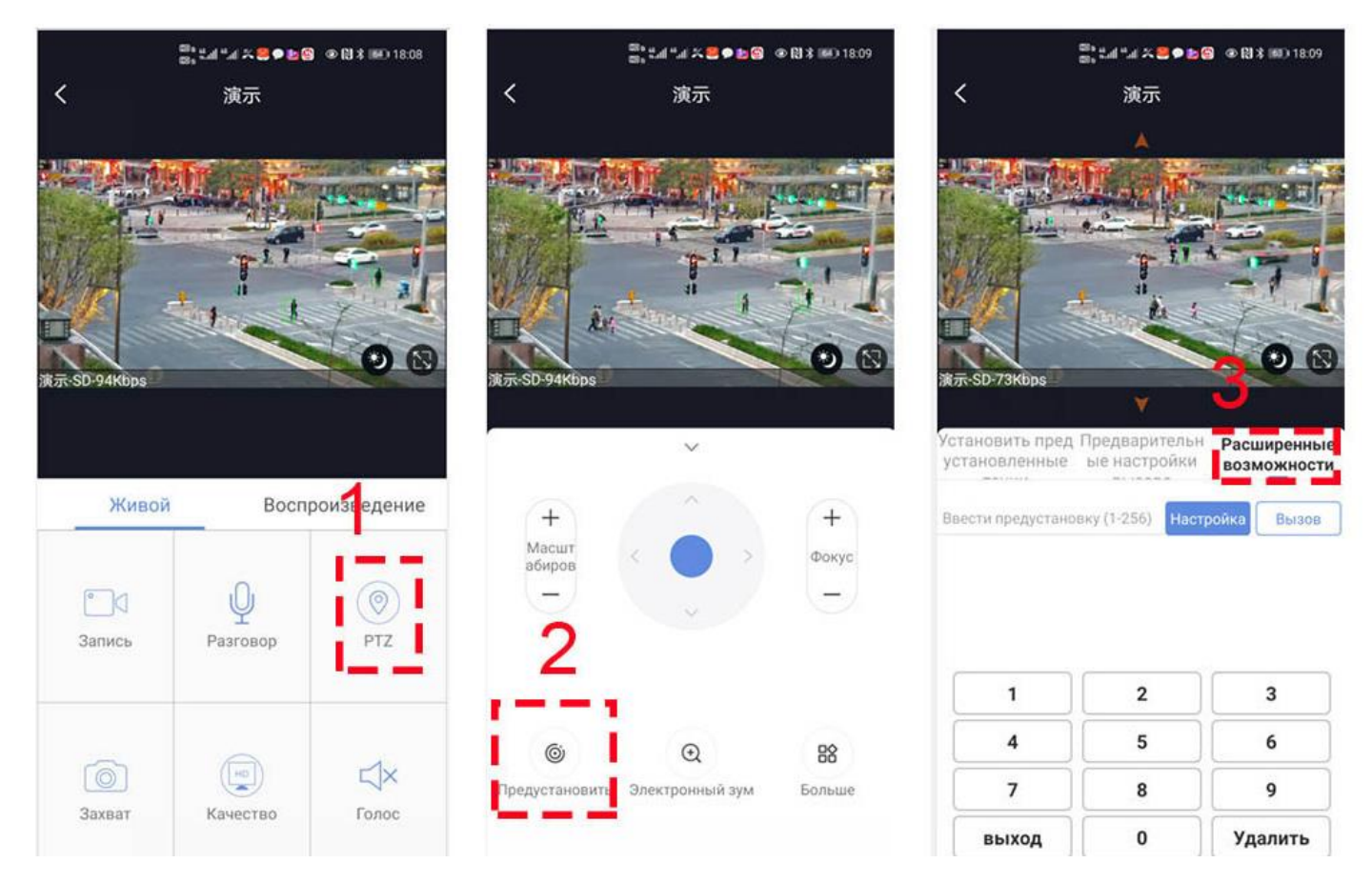

Отслеживание камеры делится на 2 режима:

1, отслеживание фиксированной точки :

Отслеживание фиксированной точки на основе положения возврата. Возврат в положение возврата и ожидание следующего трека.

Перед включением функции трекинга Вам необходимо было установить позицию возврата (Home position) после окончания трекинга.

камера включит отслеживание при обнаружении человека.После завершения отслеживания камера автоматически возвращается в положение возврата и продолжает ждать следующего отслеживания. Мы определяем положение возврата как предустановленное , [88]+[ Настройка].

Метод настройки: поверните камеру в нужное положение, затем введите 88 на клавиатуре и нажмите «установить», чтобы завершить настройку положения возврата. Метод настройки: [88] + [Настройка] Включите фиксированное отслеживание: введите 97 и нажмите «Вызов», камера включит автоматическое отслеживание. Метод настройки "[97] + [ВЫЗОВ]"

2, круиз-слежение: на основе круиз-трекинга между некоторыми заданными положениями (максимальная поддержка 16 позиций), когда человек обнаружен в круизе, камера автоматически включит отслеживание человека. Когда человек исчезнет, камера автоматически перейдет к следующему положение, чтобы продолжить движение. Метод настройки: поверните камеру в нужное положение, затем введите 1 на клавиатуре и нажмите «установить». 1-е предустановленное положение установлено успешно. Аналогично, вы можете установить до 16 положений. Установить 1,2,3 ... макс. Поддержка 16 предустановленных позиций,

Включите отслеживание круиза: введите 98 и нажмите «Позвонить», камера автоматически включит отслеживание круиза. Метод настройки: [98] + [ВЫЗОВ] для включения отслеживания круиза

## Как отключить отслеживание

Введите 96 и нажмите «Установить», камера отключит отслеживание (фиксированное и круизное отслеживание). Метод установки: [96] + [Настройка]

Примечание: камера автоматически возобновит отслеживание через 5 минут при ручном управлении камерой, и это время ожидания можно изменить. См. Таблицу с инструкциями по предварительной настройке камеры на следующей странице

| Part5 [Common functions operating Express ]                                         |                                                                                                    |                       |              |                   |  |
|-------------------------------------------------------------------------------------|----------------------------------------------------------------------------------------------------|-----------------------|--------------|-------------------|--|
| Название функции                                                                    | Объяснение                                                                                                    | Предустано<br>вленных | Вызов        | Нас<br>тро<br>йка |  |
| Установить позицию возврата                                                         | положение возврата камеры после окончания слежения                                                                                                    | 88                    |              | $\checkmark$      |  |
| Включите автоматическое<br>отслеживание OFF                                         | Отключить автоматическое отслеживание (по умолчанию)                                                                                                    | 96                    |              | $\checkmark$      |  |
| Включите автоматическое<br>отслеживание                                             | Включите автоматическое отслеживание                                                                                                    | 97                    | $\checkmark$ |                   |  |
| Включите отслеживание круиза                                                        | Включите отслеживание круиза по заданному положению                                                                                                    | 98                    | V            |                   |  |
| Отслеживание времени ожидания окончания                                             | 153+Настройка+N+Настройка,N=1-10 seconds ,default N=5 Seconds                                                                                                  | 153                   |              | $\checkmark$      |  |
| Повторное отслеживание<br>времени окончания ручного<br>управления                   | 158+Настройка+N+Настройка, N=1-10 minutes,Default N=5<br>minutes                                                                                               | 158                   |              | V                 |  |
| Повторное время<br>отслеживания круиза, когда<br>ручное управление<br>заканчивается | 159+Настройка+N+Настройка, N=1-10 minutes,Default N=5<br>minutes                                                                                               | 159                   |              | V                 |  |
| Набор скорости трассы<br>уровня                                                     | 150+Настройка +N+Настройка, N=1-100% MAX<br>speed=45 °/Sencond                                                                                                 | 150                   |              | $\checkmark$      |  |
| Вертикальный набор<br>скорости трека                                                | 151+Настройка +N+Настройка , N=1-100% МАХ<br>speed=45 °/Sencond                                                                                                | 151                   |              | $\checkmark$      |  |
| Отслеживание управления<br>масштабированием                                         | 95+Настройка for turn on ZOOM(default);95+Вызов for turn off<br>Zoom when camera tracking                                                                      | 95                    | V            | $\checkmark$      |  |
| Режим ИК-легкого<br>автомобиля                                                      | Инфракрасный свет контролируется изменениями яркости света                                                                                                    | 137                   | $\checkmark$ |                   |  |
| ИК-свет, вынужденный<br>выработать режим                                            | ИК-подсветка всегда горит, а камера остается в ночном режиме.                                                                                                  | 138                   | $\checkmark$ |                   |  |
| ИК-свет вынужден закрыть                                                            | ИК-подсветка всегда выключена, а камера находится в дневном<br>режиме.                                                                                         | 139                   | V            |                   |  |
| Установка порога ИК-<br>обнаружения                                                 | 91+Настройка+ N+Настройка; (N=1-10;N represents Ambient<br>light brightness,1-10=0.1Lux-1LUX)                                                                  | 91                    |              |                   |  |
| Окунутый луч и<br>переключатель высокого луча                                       | Пользователь может произвольно установить ближний свет и<br>удаленный свет в положение переключения.                                                           | 92                    | $\checkmark$ |                   |  |
| Полный ИК открыт                                                                    | Пользователь может произвольно установить положение, в котором одновременно включаются ближний и дальний свет.                                                 | 93                    | V            |                   |  |
| Корректировка яркости ИК                                                            | выставлена яркость для всех ИК: 122 + Настройка + N +<br>Настройка; (N = 1-10; по умолчанию 8 = 80%)                                                           | 122                   |              | $\checkmark$      |  |
| Автоматическое<br>сканирование (пан)                                                | рычаг автоматического сканирования 360/355 градусов по часовой<br>стрелке                                                                                      | 120                   | V            |                   |  |
| Изменение скорости<br>автоматического<br>сканирования                               | 121+Настройка +N+Настройка;(N=1-10; N represents scan speed percentage,default is 8=80%)                                                                       | 121                   |              | $\checkmark$      |  |
| Открыть первый круиз                                                                | Открой круиз                                                                                                    | 101                   | $\checkmark$ |                   |  |
| Установить крейсерскую<br>скорость                                                  | 115+Настройка+N+Настройка; (N=1-10; N представляет<br>собой процент крейсерской скорости, по умолчанию 8=80%)                                                  | 150                   |              | $\checkmark$      |  |
| Изменить время пребывания<br>в круизе                                               | 123+Настройка+ N+Настройка; (N=3-10; N представляет<br>время задержки для каждой предустановки, по умолчанию N= 5<br>секунды)                                  | 123                   |              |                   |  |
| Левый предел                                                                        | Настройка Левый предел                                                                                                    | 81                    |              |                   |  |
| Правое ограничение                                                                  | Настройка Правый предел                                                                                                    | 82                    |              |                   |  |
| Открытое сканирование<br>лимита                                                     | Сканирование открытых пределов                                                                                                    | 83                    | √            |                   |  |
| Изменить сканирование<br>ограничения скорости                                       | Измените скорость сканирования правого и левого предела:<br>141+set +N+Настройка; (N=1-10; N представляет процент<br>крейсерской скорости, по умолчанию 5=50%) | 141                   |              | √<br>             |  |
| Установите и откройте<br>домашнюю позицию                                           | Поверните камеру в нужное положение, затем Настройка 125+<br>Настройка, текущим положением будет исходное положение и                                          | 125                   |              | V                 |  |
| Удалить позицию часов                                                               | включите эту функцию. Когда камера находится в режиме<br>ожидания, она автоматически поворачивается в это положение.                                           | 125                   | √            |                   |  |
| Установите время начала<br>часов                                                    | 126+Настройка +N+Настройка; (N=1-10; N представляет время начала, по умолчанию 5 минут)                                                                        | 126                   |              | $\checkmark$      |  |

| Открытое действие холостого                             | Открыть действие в режиме ожидания                                                                                                    | 130 | $\checkmark$ |              |
|---------------------------------------------------------|----------------------------------------------------------------------------------------------------|-----|--------------|--------------|
| хода<br>Закрыть действие холостого<br>хода              | Закрыть действие в режиме ожидания                                                                                                    | 130 |              | $\checkmark$ |
| Настройка действия холостого<br>хода                    | 131+Настройка + N+Вызов ,N=Function preset                                                                                                    | 131 |              | $\checkmark$ |
| Установите время начала<br>действия простоя             | Set the time when the idle action starts: 132+Настройка+<br>N+Настройка (N=1-30; N represents Idle time,default is 5<br>minutes)                                                                                                    | 132 |              | $\checkmark$ |
| Открытый объектив<br>фокусного длины и скорости<br>матч | Скорость РТZ, автоматическое согласование масштабирования объектива включено (по умолчанию включено)                                                                                                    | 108 | $\checkmark$ |              |
| Лен и скорость матча                                    | Фокусное расстояние близкого объектива и согласование<br>скорости, отключение автоматического согласования                                                                                                    | 108 |              | $\checkmark$ |
| Настройка режима<br>фокусировки                         | 77+Настройка+N+,ВЫЗОВ;<br>Когда N = 1 Камера запускает автофокус только при управлении<br>ZOOM. Когда N = 2 Камера запускает автофокус при изменении<br>любого из значений Р / Т / Z. Когда N = 3 Камера запускает<br>автофокус при изменении Р / Т / Z + видео. | 77  |              | 1            |
| Настройка расстояния<br>фокусировки                     | 78+Настройка+N+Вызов,<br>Когда N = 1 Минимальное расстояние фокусировки: 1,5 метра<br>Когда N = 2 Минимальное расстояние фокусировки: 3 метра Когда<br>N = 3 Минимальное расстояние фокусировки: 6 метров                                                        | 78  |              | V            |
| Удалить все заданные точки                              | Delete all preset point                                                                                                    | 100 |              |              |
| коррекция<br>панорамирования/наклона                    | 107+Настройка+ 64+Вызов                                                                                                    | 107 | $\checkmark$ |              |
| Восстановление заводских<br>настроек                    | 106+Вызов+64+Вызов                                                                                                    | 106 | $\checkmark$ |              |